## آموزش سامانه

## سما لايو

## کار با محیط آموزش مجازی

سماسامانه

- ۱. تمامی اعضای کلاس ، می توانند در جلسات مجازی نیز حضور داشته باشند.
- ۲. به صفحه اصلی بروید، در حاشیه سمت چپ صفحه می توانید فهرست جلسات مجازی هفته جاری را مشاهده کنید و به جلسه مجازی وارد شوید.

| 🖳 تسين مادقر                                                                | بردورد<br>مرجور د | کرومعا<br>کرومعا | اللي معا<br>اللي معا | z Davlay                | الع<br>درا <del>ي</del> و               | متحد اصلی              |             |         | Q جستجوعبارت+اينتر             | alalan jam |
|-----------------------------------------------------------------------------|-------------------|------------------|----------------------|-------------------------|-----------------------------------------|------------------------|-------------|---------|--------------------------------|------------|
| می جلسات مجازی هفته جاری العداد کل ۱۲)<br>معنا                              | 1                 |                  |                      |                         | بي                                      | ى بر ئامە نويس         | كلاس        | قى<br>• | حسين صلا                       |            |
| تست<br>تش: ۱۰:۴۷ – ۱۳۹۹/۰۱/۱<br>۱۰:۴۷ – ۱۳۹۹/۰۱/۲                           |                   | _                |                      |                         | 4                                       | C [OU;UEIMS            | بو<br>کد:[۱ |         | كلاسها                         |            |
| جلسه ۱ سیستم عامل<br>ت ش: ۱۸-۱۲۹۹ - ۱۸:۱۷<br>                               | ¢ Q               |                  |                      |                         | ات مجازی                                | ا اعضا چلس             | يستها       | *       | کلنس برنامه نویسی              |            |
| چلىمە <sup>م</sup> ېرتامە ئويسى<br>                                         |                   |                  |                      |                         |                                         | سات مجازی              | ليست جا     | ×       | كلنس پايگاه داده               |            |
| تې: ۲۱:۰۸ - ۱۳۹۹/۰۱/۳۱                                                      | +                 |                  | بافته                | پايان 🗉                 | 🖉 درحال برگزاری                         | رنشده                  | 🗵 شروع      |         | سيستم عامل                     |            |
| جلسه مجازی دمو<br>ت ش: ۱۸۱۵-۱۳۹۹ – ۱۸:۰۶<br>ت ب: ۱۸:۰۶ (۱۳۹۹ – ۱۸:۰۶        | عمليات            | گزارشات          | ونتعيت               | تاريخ پايان             | تاريخ شروع                              | عتوان جلسه             | ,           | ž       | کتس جاوا<br>کتابی مدیریت بروژه |            |
| جلسه اول کلاس جاوا<br>ت ش: 10/10-۱۳۹۹ – ۲۵۰۲ – ۲۵۰۶<br>                     |                   | مشاهده           | در حال<br>انجام      | - 11°99/-1/P+<br>1A:-F  | - 11999/-1/10<br>14:-9                  | جلسہ مجازی<br>دمو      | 1           | ~       | کنترل پروژه                    |            |
| - بلسه دوم جاوا<br>ت ش: ۲۰:۴۱ - ۱۳۹۹/۱۰۱۵                                   | -                 | مشاهده           | درحال<br>انجام       | - 1/1-1/10<br>19:-1     | - 18499/-1/18<br>15:11                  | تست ناصر               | 2           | *       | مدېرېت کنترل پروژه             |            |
| تې: ۲۰:۴۱-۱۳۹۹/۰۱/۱۷                                                        |                   | عشاهده           | درحال<br>انجام       | - 11499/-1/141<br>11:-A | - IP99/-1/II<br>IA:IA                   | جلسه ۲ برنامه<br>نویسی | 3           |         | 🛛 افزودن کلاس                  |            |
| تش: ۲۰:۵۱-۱۳۹۹/۰۱/۱۵<br>تي: ۲۰:۵۱-۱۳۹۹/۰۱/۱۵<br>تي: ۲۰:۵۱-۱۳۹۹/۰۱/۱۲        |                   | مشاهده           | درحال<br>انجام       | - 11/2-V                | - 1899/-1/11<br>1A:-V                   | جلسه مجازى             | 4           |         | 🗘 مدیریت کلاسها                |            |
| جلسه اول مدیریت پروژه<br>ت ش: ۵۱/۱۱-۳۹۹۹ - ۵۰:۱۲<br>ت.ب: ۲۱/۱۱-۳۹۹۹ - ۵۰:۱۲ |                   | مشاهده           | درحال<br>انجام       | - 11499/-1/171<br>1-:FV | - 11"""" / +<br> -:FV                   | تست                    | 5           |         | گروه بندی کلاسها               |            |
| جلسه دوم کنترل پروژه                                                        |                   | مشاهده           | درحال                | - 11#99/+1/+V           | -    <sup>44</sup> 9/+ /+  <sup>6</sup> | برنامه نویس            | 6           |         | 🛛 افزودن گروه به کلاس          |            |

۳. با ورود به جلسه مجازی، به طور پیش فرض صفحه ویدیو چت را مشاهده می کنید.

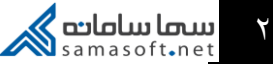

|                                  |       | 8             |                 |                | ۵             |          |                              |     | السما.اليو         |
|----------------------------------|-------|---------------|-----------------|----------------|---------------|----------|------------------------------|-----|--------------------|
| يرد الوونديو في [علي ويديو جت [ع |       |               |                 |                |               |          | جلسه مجازی دمو<br>اینیا ۴ تم |     | سها.لاين 🕽         |
|                                  |       |               |                 |                |               |          |                              | 8 🦽 | 8 @ 8              |
|                                  |       |               |                 |                |               |          |                              | ٩   | جستجو              |
|                                  |       |               |                 |                |               |          |                              | ~ 😋 | فرزاد گیلکی        |
|                                  |       |               |                 |                |               |          |                              | ~ 😋 | ناصر اسکندری<br>•  |
|                                  |       |               |                 |                |               |          |                              | ~   | الله ماند مین<br>ا |
| 🤗 🕞 🔕                            |       |               |                 |                |               |          |                              |     |                    |
|                                  | استار | اری سماسامانه | به شرکت نرمافزا | و ساماته متطلق | تمام حقوق اين | C) 1998A |                              |     |                    |

۴. در حاشیه پایینی کادر ویدیو دکمه های کنترلی را مشاهده میکنید.

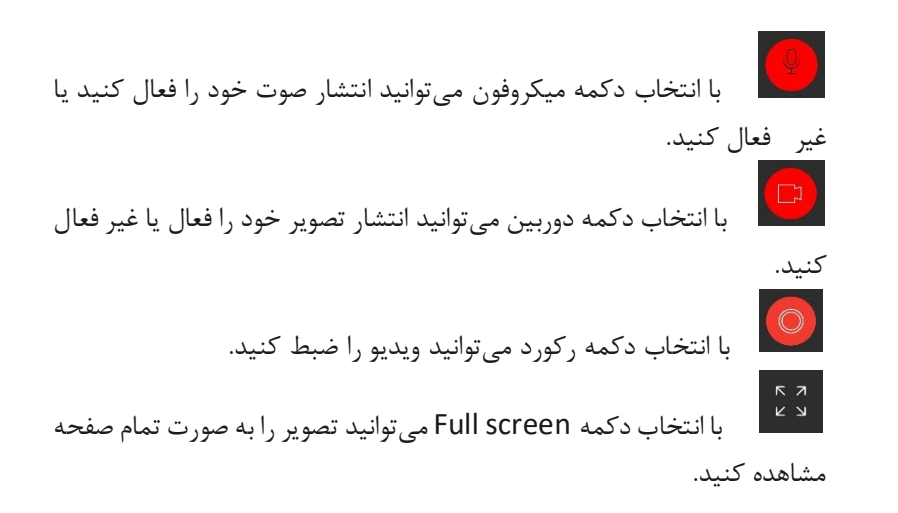

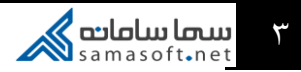

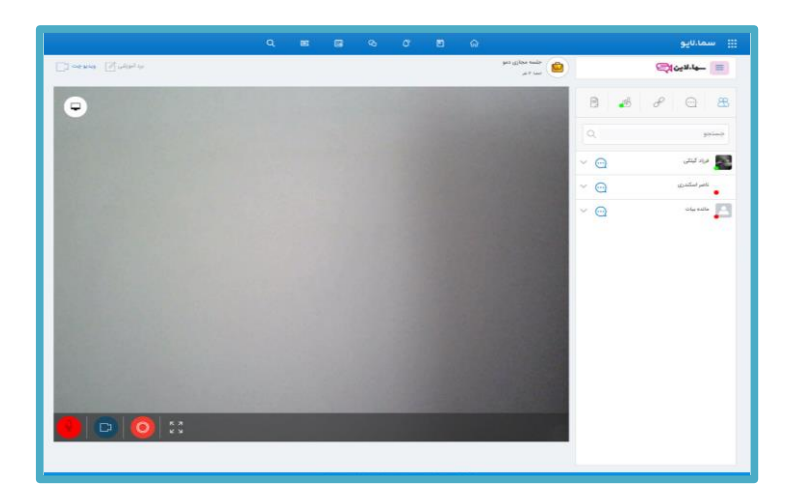

همچنین در گوشه فوقانی کادر، دکمه ای به شکل نمایشگر 🗩 وجود دارد که با انتخاب آن می توانید تصویر صفحه خود را به اشتراک بگذارید.

|                            |   | в   | 8   |                  | 8          |                     |   |            | ∰ سما.⊔يو     |
|----------------------------|---|-----|-----|------------------|------------|---------------------|---|------------|---------------|
| C) we have a constraint of |   |     |     |                  |            | ناري دمو<br>د       | , |            | ڪا ڪا،لاين اچ |
| Dese State                 | 8 | • • | (B) | •                |            | gene ()<br>Quere () |   | 8 🤞        | 8 9 8         |
| O president                |   |     |     | area 1<br>Dana 3 | 8 🤞        | e e e               |   |            | pino          |
|                            |   |     |     |                  | а<br>• О   |                     |   | ~ <u>O</u> | 🗱 فراد تبتل   |
|                            | 1 | -1  | - 0 |                  | - e<br>- e |                     |   | × 😋        | . تمراسلدی    |
|                            |   | -   |     |                  |            |                     |   | ~ @        | ale sale 📘    |
|                            |   |     | -   |                  |            |                     |   |            |               |
| O O 3                      |   |     |     |                  |            |                     |   |            |               |
|                            |   |     |     | 1                |            |                     | - |            |               |
|                            |   |     |     |                  |            |                     |   |            |               |
|                            |   |     |     |                  |            |                     |   |            |               |

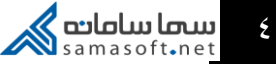

۵. با انتخاب گزینه برد آموزشی که در بالای صفحه مشاهده میکنید، میتوانید برای نوشتن با قلم نورى يا وسايل مشابه أن استفاده كنيد.

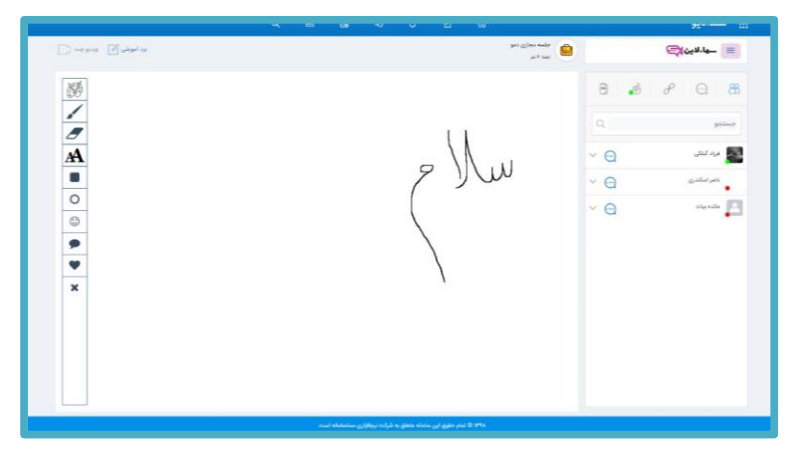

۶. در پنل سمت راست میتوانید فهرست اعضای کلاس و افراد آنلاین را مشاهده کنی. می توانید با انتخاب علائم موجود زیر اسم هر فرد به او دسترسی های صوت، تصویر، چت و برد آموزشی را بدهید. توجه داشته باشید که هنگامی که به یک دانشجو دسترسی تصویر می دهید، به طور پیشفرض دسترسی صوت آن دانشجو نیز فعال می شود. به این ترتیب تنها می توان به یک فرد دیگر دسترسی صوت اعطا کرد. زیرا فقط دو دانشجو می توانند به طور همزمان دسترسی صدا داشته باشند.

در صورتی که نمی خواهید فردی در جلسه مجازی باشد، می توانید با انتخاب علامت ضربدر (X) او را اخراج کنید.

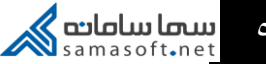

|           |                |            | ما.لايو      | - III    |
|-----------|----------------|------------|--------------|----------|
|           |                | ¢          | ها.لاين      |          |
|           | œ <sup>∰</sup> | d          | $\bigcirc$   | 88       |
| ٩         |                |            | بو           | جستج     |
| ~ ···     |                | Ŷ          | فرزاد گیلکی  |          |
| $\times$  |                | $\bigcirc$ | D            | ₽        |
| ^ <u></u> |                |            | ناصر اسکندری | -        |
| ×         |                | $\bigcirc$ |              | Q        |
| × 😋       | ()             |            | مائدہ بیات   | <b>B</b> |
|           |                |            |              |          |

۷. با انتخاب تب دوم، صفحه چت جلسه مجازی را مشاهده کرده و می توانید دانشجویان به گفتگو پرداخته و برایشان فایل ارسال کنید.

|                             | 📰 سما.لايو         |
|-----------------------------|--------------------|
|                             | ھا.لاين 🥽 📃        |
| Ē 🚽 d                       | <i>e</i> 🖸 88      |
| مالده بیات<br>سلام<br>۱۸:۵۶ |                    |
| 1                           | مىلام<br>١٣:۵٧     |
|                             |                    |
| :                           | متن خود را بنویسید |

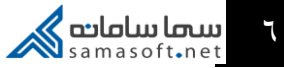

۸. با انتخاب تب سوم، میتوانید لینک های ارسال شده در صفحه چت را جداگانه مشاهده کنید.

۹. با انتخاب تب چهارم می توانید لیست دانشجویانی که در خواست اجازه دارند را مشاهده کنید.

با انتخاب دكمه [مشاهده شد] ، اسم دانشجو از این لیست پاک می شود.

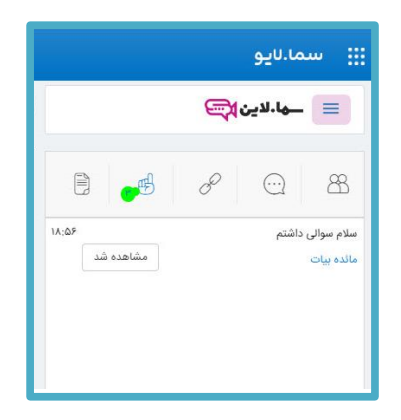

۱۰. با انتخاب تب پنجم می توانید فایل های ارسال شده در صفحه چت را جداگانه مشاهده کنید.

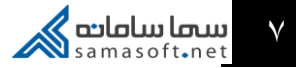